#### **BAB III**

## **METODE PENELITIAN**

### 3.1. Metode dan Desain Penelitian

Pada penelitian mikrozonasi gempa dengan memanfaatkan mikrotremor di Kota Cilacap ini, penulis melakukan pengolahan data pengukuran mikrotremor yang diukur melalaui metode pengukuran *single station*. Pengukuran mikrotremor dilakukan oleh tim peneliti dari Pusat Vulkanologi dan Mitigasi Bencana Geologi (PVMBG) pada tanggal 29 April 2014 sampai dengan 3 Mei 2014.

Pengukuran mikrotremor memakai seismometer tiga komponen pada pada titik yang telah ditentukan secara berpindah-pindah dan diukur dalam rentang waktu tertentu. Dalam penelitian ini pengukuran dilakukan selama 20 menit.

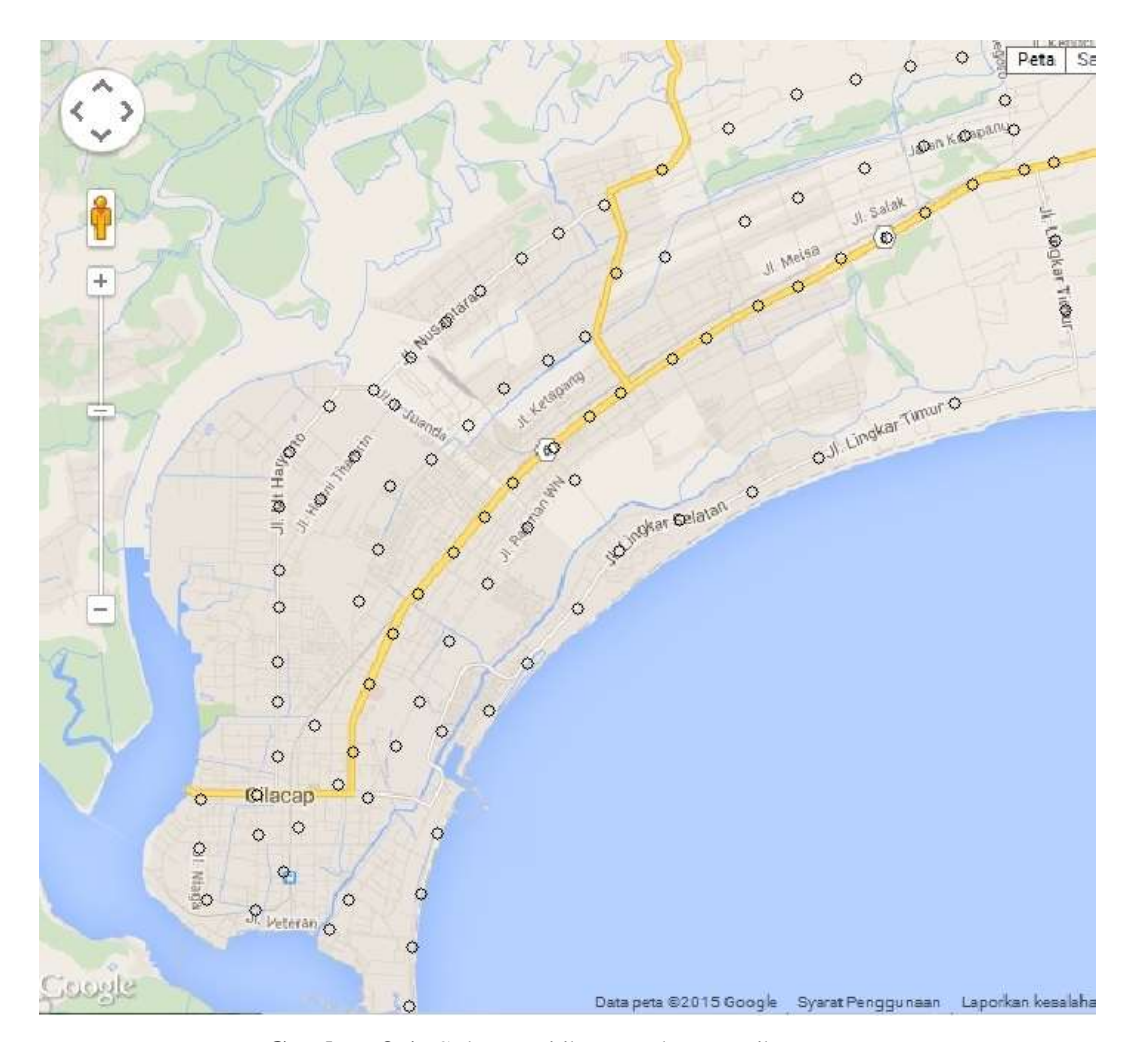

Gambar 3.1. Sebaran titik pengukuran mikrotremor

Data pengukuran mikrotremor diolah dengan menggunakan metode HVSR. Proses penelitian mikrozonasi gempa ini tertuang pada diagram alir di bawah ini :

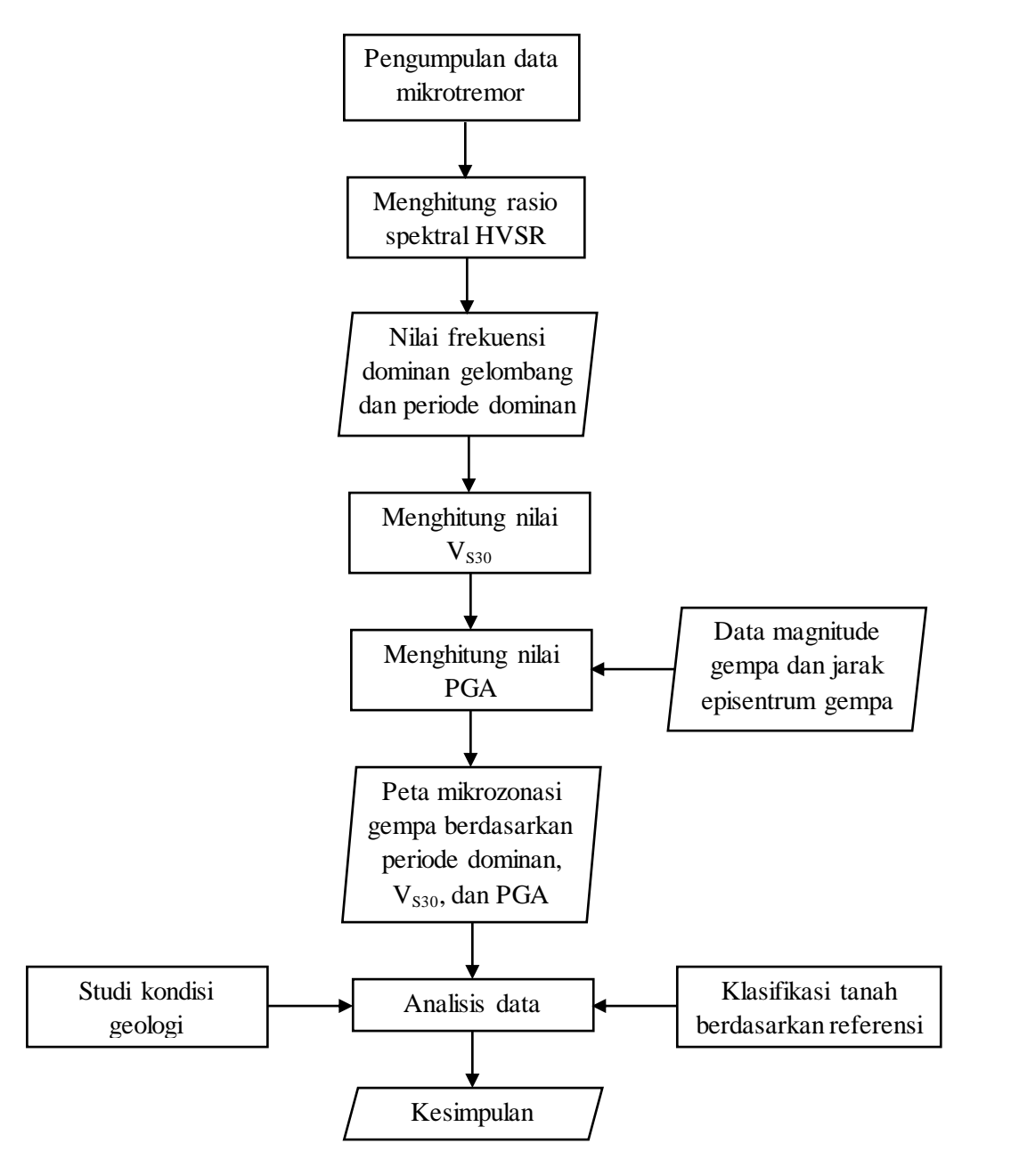

Gambar 3.2. Diagram alir penelitian

# 3.2. Alat dan Bahan Penelitian

Alat yang digunakan untuk mengukur mikrotremor adalah seismograf. Seismograf yang digunakan terdiri dari tiga komponen yaitu GPS waktu, seismometar, dan perekam digital seperti yang tertera pada gambar 3.3.

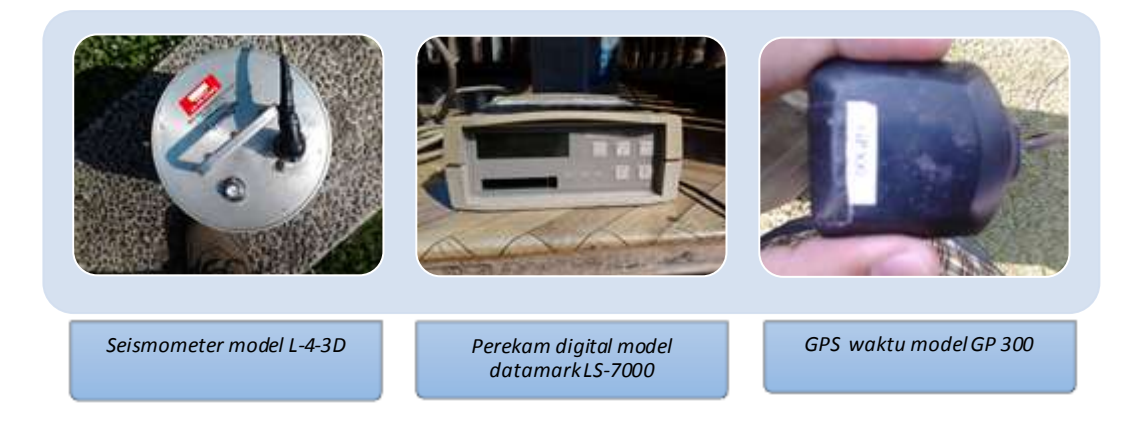

Gambar 3.3. Seismograf, terdiri dari GPS, sensor getar, dan seismometer

Dalam pengolahan data, penulis menggunakan beberapa *software*, diantaranya adalah :

- Microsoft Excel, digunakan untuk menghitung data menggunakan persamaan yang digunakan dan membuat *input* untuk Surfer 9.
- DM2SAF, digunakan untuk mengkonversi data pengukuran mikrotremor ke dalam format SAF sehingga dapat dibaca oleh *software* Geopsy.
- Notepad dan Notepade++, digunakan untuk membuat *file* koordinat dan *pickfile*.
- Franson Coordtrans, digunakan untuk mengkonversi koordianat derajat ke dalam bentuk UTM atau sebaliknya.
- Geopsy, digunakan untuk menghitung rasio spektral HVSR dari data pengukuran mikrotremor.
- HV-Explorer, digunakan untuk menentukan nilai frekuensi dari hasil penghitungan rasio spektral HVSR.

- SAS Planet, digunakan untuk mengunduh peta lokasi penelitian dari berbagai operator penyedian peta online.
- Surfer 9, Global Mapper, dan ArcGis 9.3, digunakan untuk mengkonturkan dan membuat peta mikrozonasi nilai-nilai yang diperoleh dari pengolahan data yaitu periode dominan tanah, V<sub>S30</sub>, dan nilai PGA.

## 3.3. Data Penelitian

Data penelitian merupakan data rekaman mikrotremor. Pengambilan data dilakukan oleh tim dari PVMBG bidang mitigasi gempa bumi dan gerakan tanah Bandung. Pengambilan data dilaksanakan pada tanggal 29 April 2014 sampai 3 Mei 2014 di Kota cilacap.

#### 3.4. Pengolaha Data Mikrotremor

Data yang diperoleh dari PVMBG adalah data rekaman pengukuran mikrotremor mentah yang direkam dengan menggunakan seismometer dalam format dat. Sebelum dilakukan pengolahan menggunakan *software* yang spesifik, data pengukuran mikrotremor akan dibentuk dalam format data SAC atau SAF. Format data SAF dibentuk dengan menggunakan DM2SAF, dan untuk format data SAC dapat menggunakan *software* Spyder Python. Setelah data rekaman pengukuran mikrotremor berformat SAF atau SAC, tahap awal pada pengolahan data dilakukan dengan menggunakan *software* Geopsy. Secara garis besar pengolahan data mikrotremor dengan menggunakan Geopsy meliputi penamaan tiap titik lokasi pengukuran, penentuan koordinat untuk setiap titik serta menghitung *ratio spectral* HVSR atau H/V sebagai fungsi frekuensi.

Tahap pertama yang dilakukan pada Geopsy adalah memberikan nama pada setiap titik lokasi pengukuran dan penentuan koordinat untuk setiap titiknya. Penamaan dilakukan lebih dikarenakan kebutuhan saat pengolahan menggunakan Geopsy dan HV-Eksplorer serta agar *output* dari pengolahan data menggunakan Geopsy akan memiliki nama yang sama dengan *file* sumber data. Sama halnya dengan penamaan titik pengukuran, pemberian koordinat pada Geopsy juga bertujuan agar data *output* dari pengolahan Geopsy sudah memuat data koordinat pula. Setelah penentuan koordinat pada setiap titik pengukuran, selanjutnya adalah pengolahan H/V. Tahap pengolahan H/V pada Geopsy hanya sampai memperoleh spektrum H/V sebagai fungsi frekuensi. Sedangkan untuk mengambil nilai frekuensi dominan dilakukan dengan menggunakan HV-Explorer.

|     | ID  | Name   | Component | Time reference      | Start time | End time | Sampling frequency | dt   | N samples | Duration | Rec x | Rec y | Rec z | Туре     |
|-----|-----|--------|-----------|---------------------|------------|----------|--------------------|------|-----------|----------|-------|-------|-------|----------|
| 142 | 142 | /c052  | Vertical  | 01/05/0014 00:00:00 | 10h56m     | 11h23m   | 100                | 0.01 | 162000    | 27m      | 0     | 0     | 0     | Waveform |
| 143 | 143 | ./c052 | North     | 01/05/0014 00:00:00 | 10h56m     | 11h23m   | 100                | 0.01 | 162000    | 27m      | 0     | 0     | 0     | Waveform |
| 144 | 144 | /c052  | East      | 01/05/0014 00:00:00 | 10h56m     | 11h23m   | 100                | 0.01 | 162000    | 27m      | 0     | 0     | 0     | Waveform |
| 145 | 145 | /c053  | Vertical  | 01/05/0014 00:00:00 | 10h58m     | 11h7m    | 100                | 0.01 | 54000     | 9m       | 0     | 0     | 0     | Waveform |
| 146 | 146 | .√c053 | North     | 01/05/0014 00:00:00 | 10h58m     | 11h7m    | 100                | 0.01 | 54000     | 9m       | 0     | 0     | 0     | Waveform |
| 147 | 147 | /c053  | East      | 01/05/0014 00:00:00 | 10h58m     | 11h7m    | 100                | 0.01 | 54000     | 9m       | 0     | 0     | 0     | Waveform |
| 148 | 148 | /c054  | Vertical  | 01/05/0014 00:00:00 | 11h49m     | 12h10m   | 100                | 0.01 | 126000    | ZIm      | 0     | 0     | 0     | Waveform |
| 149 | 149 | /c054  | North     | 01/05/0014 00:00:00 | 11h49m     | 12h10m   | 100                | 0.01 | 126000    | 21m      | 0     | 0     | 0     | Waveform |
| 150 | 150 | /c054  | East      | 01/05/0014 00:00:00 | 11h49m     | 12h10m   | 100                | 0.91 | 126000    | 21m      | 0     | 0     | 0     | Waveform |
| 151 | 151 | /c055  | Vertical  | 01/05/0014 00:00:00 | 11h24m     | 11h44m   | 100                | 0.01 | 120000    | 20m      | 0     | 0     | 0     | Waveform |
| 152 | 152 | /c055  | North     | 01/05/0014 00:00:00 | 11h24m     | 11h44m   | 100                | 0.01 | 120000    | 20m      | 0     | 0     | 0     | Waveform |
| 153 | 153 | /c055  | East      | 01/05/0014 00:00:00 | 11h24m     | 11b44m   | 100                | 0.01 | 120000    | 20m      | 0     | 0     | 0     | Waveform |
| 154 | 154 | .√c056 | Vertical  | 01/05/0014 00:00:00 | 13h17m     | 13h37m   | 100                | 0.01 | 120000    | 20m      | 0     | 0     | 0     | Waveform |
| 155 | 155 | /c056  | North     | 01/05/0014 00:00:00 | 13h17m     | 13h37m   | 100                | 0.01 | 120000    | 20m      | 0     | 0     | 0     | Waveform |
| 156 | 156 | /c056  | East      | 01/05/0014 00:00:00 | 13h17m     | 13h37m   | 100                | 0.01 | 120000    | 20m      | 0     | 0     | 0     | Waveform |
| 157 | 157 | /c057  | Vertical  | 01/05/0014 00:00:00 | 11h51m     | 12h11m   | 100                | 0.01 | 120000    | 20m      | 0     | 0     | 0     | Waveform |
| 158 | 158 | /c057  | North     | 01/05/0014 00:00:00 | 11h51m     | 12h11m   | 100                | 0.91 | 120000    | 20m      | 0     | 0     | 0     | Waveform |
| 159 | 159 | /c057  | East      | 01/05/0014 00:00:00 | 11h51m     | 12h11m   | 100                | 0.01 | 120000    | 20m      | 0     | 0     | 0     | Waveform |
| 160 | 160 | /c058  | Vertical  | 01/05/0014 00:00:00 | 13h45m     | 14h5m    | 100                | 0.01 | 120000    | 20m      | 0     | 0     | 0     | Waveform |
| 161 | 161 | /c058  | North     | 01/05/0014 00:00:00 | 13h45m     | 14h5m    | 100                | 0.01 | 120000    | 20m      | 0     | 0     | 0     | Waveform |
| 162 | 162 | /c058  | East      | 01/05/0014 00:00:00 | 13h45m     | 14h5m    | 100                | 0.01 | 120000    | 20m      | 0     | 0     | 0     | Waveform |

Gambar 3.4. Tampilan masukan data pengukuran mikrotremor yang termuat pada Geopsy

Hasil pengolahan data pada Geopsy akan menghasilkan *output* yang berupa *hv-file* yang akan dianalisa pada HV-Explorer. Pada waktu menganalisa spektrum H/V dengan menggunakan HV-Explorer, pengambilan nilai frekuensi dominan dari spektrun H/V bisa dilakukan dengan mudah. Dalam pengolahan H/V pada HV-Explorer, dibutuhkan suatu *file* yang akan digunakan untuk membuka hasil pengolahan pada Geopsy dan menyimpan semua informasi yang dihasilkan untuk keseluruhan area penelitian yang disebut *pick-file*. *File* ini memuat nama titik lokasi pengukuran dan koordinat. Setelah pengolahan data dengan HV-Explorer, *file* ini akan memuat informasi lainnya.

*Pick-file* terlebih dahulu dibuat secara manual. Informasi awal yang terdapat pada *pick-file* yang akan dibuat pada baris pertama berupa nama dari zona UTM yang digunakan dan pada garis kedua berupa direktori tempat penyimpanan data hasil pengolahan H/V pada Geopsy. Pada baris ketiga dan selanjutnya berupa nama dan koordinat titik pengambilan data.

| # UTM_ | ZONE 495                                                 |   |
|--------|----------------------------------------------------------|---|
| # HV_F | ILE_DIR d:\data\cilacap\hv\HV_Out\                       |   |
| # F_H3 | STOGRAM 0.2 25 6                                         |   |
| c002,  | 281056.43, 9145240.78, .996, 2.394, 0, 0, 0, 0, 0, 0, 0  |   |
| c003,  | 281543, 9142899.08, .611, 5.688, 0, 0, 0, 0, 0, 0, 0     |   |
| c004,  | 281578.39, 9143568.47, .375, 4.494, 0, 0, 0, 0, 0, 0, 0  |   |
| c005,  | 281659.45, 9144169.5, .343, 4.003, 0, 0, 0, 0, 0, 0, 0   |   |
| c006,  | 281840.52, 9144853.95, .572, 3.389, 0, 0, 0, 0, 0, 0, 0  |   |
| c007,  | 281894.8, 9145995.76, .891, 2.4, 0, 0, 0, 0, 0, 0        |   |
| c008,  | 282426.64, 9146233.84, .911, 2.679, 0, 0, 0, 0, 0, 0, 0  |   |
| c009,  | 282850.1, 9146763.43, .714, 2.349, 0, 0, 0, 0, 0, 0, 0   |   |
| c010,  | 283422.14, 9147378.88, .535, 2.238, 0, 0, 0, 0, 0, 0, 0  |   |
| c011,  | 283884.84, 9148020.36, 1.113, 1.923, 0, 0, 0, 0, 0, 0, ( | 0 |
| c012,  | 283376.91, 9148816.67, 1.041, 2.691, 0, 0, 0, 0, 0, 0, ( | 0 |
| c013,  | 282840.91, 9148278.83, .953, 2.296, 0, 0, 0, 0, 0, 0, 0  |   |
| c014,  | 282401.28, 9147661.77, 1.138, 2.041, 0, 0, 0, 0, 0, 0, ( | 0 |

Gambar 3.5. Pick-file yang digunakan pada pengolahan data dengan HV-Eksplorer.

Setelah memebuka *pick-file*, seluruh nama titik pengambilan data akan muncul pada *list box*. Spektrum H/V akan muncul sesuai dengan titik yang dipilih untuk ditampilkan. Selanjutnya nilai-nilai frekuensi puncak dari spektrum H/V bisa dipilih dengan mengklik kiri dan *enter* dari tampilan gelombang yang muncul pada bagian H/V *spectrum*. Nilai dari puncak spektrum H/V yang dipilih akan muncul pada histogram. HV-Eksplorer ini terintegrasi dengan Google Map. Sehingga jika terhubung dengan internet, nilai frekuensi dominan yang dipilih dapat dimunculkan pada Google Map sesuai dengan koordinat lokasi titik pengukuran mikroteremor. Nilai frekuensi yang dimuat pada Google Map akan diwakili oleh warna sesuai dengan rentang yang ditentukan.

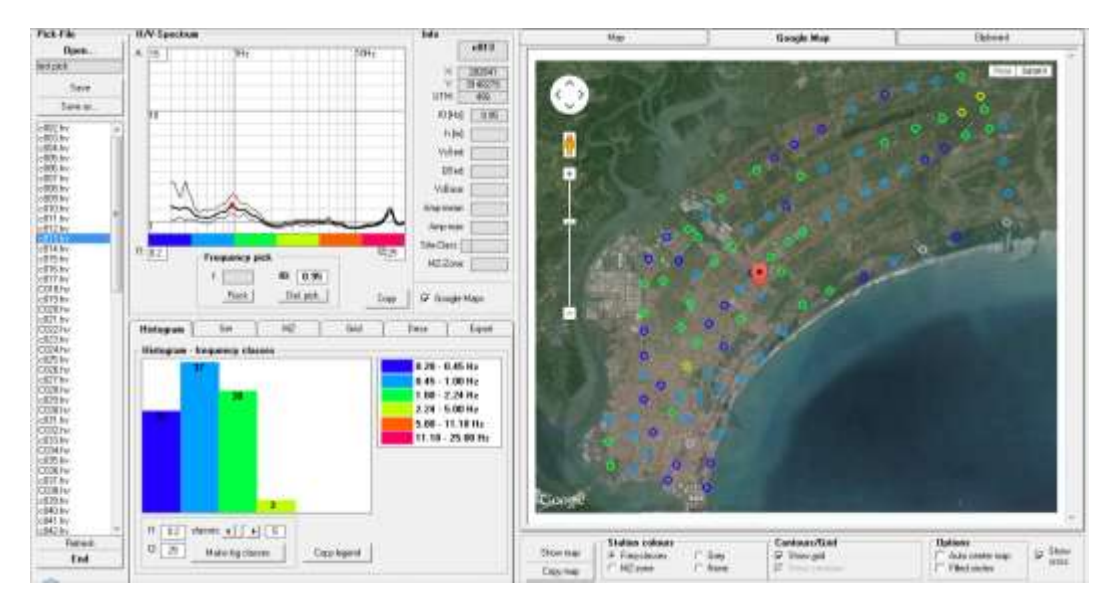

**Gambar 3.6.** Contoh tampilan data dalam HV-Eksplorer yang menampilkan kurva H/V di titik C013.

Nilai frekuensi dominan yang telah diperoleh melalui pengolahan dengan Geopsy dan HV-Eksplorer akan diubah menjadi periode dominan dengan menggunakan bantuan *Ms Excel*. Nilai periode dominan yang diperoleh akan digunakan untuk mendapatkan nilai kecepatan gelombang S pada kedalaman 30 meter atau  $V_{s30}$ . Nilai  $V_{s30}$  akan digunakan untuk memperoleh nilai PGA. Untuk mencari nilai PGA, selain dibutuhkan nilai  $V_{s30}$  diperlukan pula magnitudo gempa bumi yang dijadikan acuan serta jarak episentrum gempa terhadap lokasi titik pengukuran mikrotremor, kemudian nilai PGA akan dihutung dengan GMPE Boore dan Atkinson. Masing-masing dari nilai periode dominan gelombang,  $V_{s30}$ , dan PGA akan disajikan pada peta kontur dengan bantuan tiga *software* pemetaan yakni Surfer, Global Mapper, dan ArcGis.

Untuk pengkonturan data hasil pengolahan, pertama-tama data (untuk koordinat Z) yang akan dikonturkan dimuat pada *Ms Excel* beserta data koordinat dalam bentuk derajat lintang bujur (untuk koordinat X dan Y). Data yang dimuat pada Ms Excel akan digunakan untuk input pada Surfer.

| Mariager 3 x 4 | Platt shear wave velocity |            |                 |   |   |  |  |
|----------------|---------------------------|------------|-----------------|---|---|--|--|
| Print Print    | A1 109.01468              |            |                 |   |   |  |  |
|                | A                         | 8 7        | C               | D | E |  |  |
|                | 1 109 01488               | -7.72819   | 200.05559996979 |   |   |  |  |
|                | 2 109.019191              | 7.7493799  | 131.32079997452 |   |   |  |  |
|                | 3 109.01954               | 7.74333    | 96 104799992082 |   |   |  |  |
|                | 4 109 0203                | -7.7379    | 65 88000006588  |   |   |  |  |
|                | 5 109 02197               | -7.73172   | 73 56599999669  |   |   |  |  |
|                | 6 109.02251               | -7.7214    | 200.05659996979 |   |   |  |  |
|                | 7 109.02734               | -7.71927   | 195.66359994208 |   |   |  |  |
|                | 8 109 0312                | -7.7145    | 86.083200005509 |   |   |  |  |
|                | 9 109.03541               | -7 70896   | 77.07960000077  |   |   |  |  |
| 1              | 109 04063                 | -7 70318   | 6668 7192085893 |   |   |  |  |
| 3              | 1 109.03506               | +7.69596   | 68.954399996587 |   |   |  |  |
| 1              | 109 03118                 | -7.7008    | 209.27880006718 |   |   |  |  |
| 1              | 13 109.02717              | -7.70636   | 6101.4864566218 |   |   |  |  |
| 3              | 14 109.02328              | -7.71228   | 87.84           |   |   |  |  |
| 3              | 109.02017                 | -7.71842   | 195 66359994205 |   |   |  |  |
|                | 109 01781                 | -7.7229    | 120 12119999339 |   |   |  |  |
| 1              | 109 01331                 | .7.72359   | 96 184799992882 |   |   |  |  |
| 3              | 109 0150798               | -7.7165901 | 797 9664004309  |   |   |  |  |
| 3              | 103 0174                  | -7.71151   | 273.18239996613 |   |   |  |  |
| 2              | 109 02003                 | -7.7074    | 93 988800005263 |   |   |  |  |
| 3              | 109 02359                 | 7 70329    | 84 106800014214 |   |   |  |  |
| 3              | 109 0268                  | -7.69971   | 209.27880006718 |   |   |  |  |
| 3              | 109.02971                 | -7.69618   | 109.11840001506 |   |   |  |  |
| 3              | 109.03387                 | -7.69257   | 1797.1007988355 |   |   |  |  |
| 2              | 109 03761                 | -7.68945   | 82 349999989706 |   |   |  |  |
|                | 109.04076                 | 7 68715    | 578 51039987273 |   |   |  |  |
| 1              | 105 0461                  | -7 68361   | 6275 5271427358 |   |   |  |  |

Gambar 3.7. Tampilan input data pada worksheet pada Surfer

Output dari pengolahan data dengan menggunakan Surfer yang akan digunakan untuk tahap pengolahan selanjutnya berupa *file* GRD dalam format .grd. *File* GRD yang dihasilkan pada pengolahan data dengan menggunakan Surfer selanjutnya akan dijadikan untuk input pada Global Mapper. Pengolahan data pada Global Mapper bertujuan untuk menentukan rentang kontur yang diinginkan. Penentuan kontur dilakukan dengan menggunakan *Generate contour* yang tersedia pada pilihan *File*, dengan memasukan nilai interval kontur yang diinginkan pada *Countur Interval*.

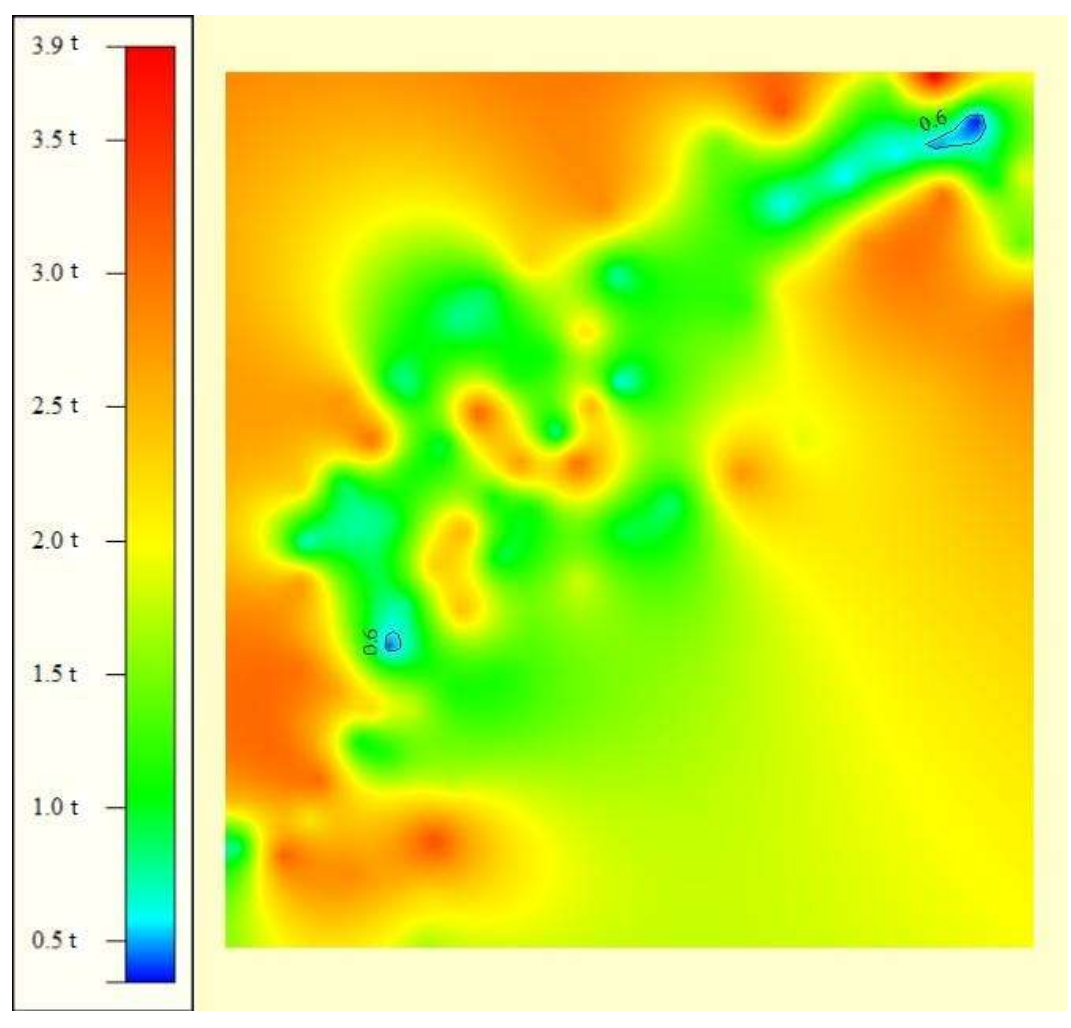

Gambar 3.8. *Countur interval* periode dominan pada Global Mapper yang akan digunakan untuk *input* pengolahan data selanjutnya

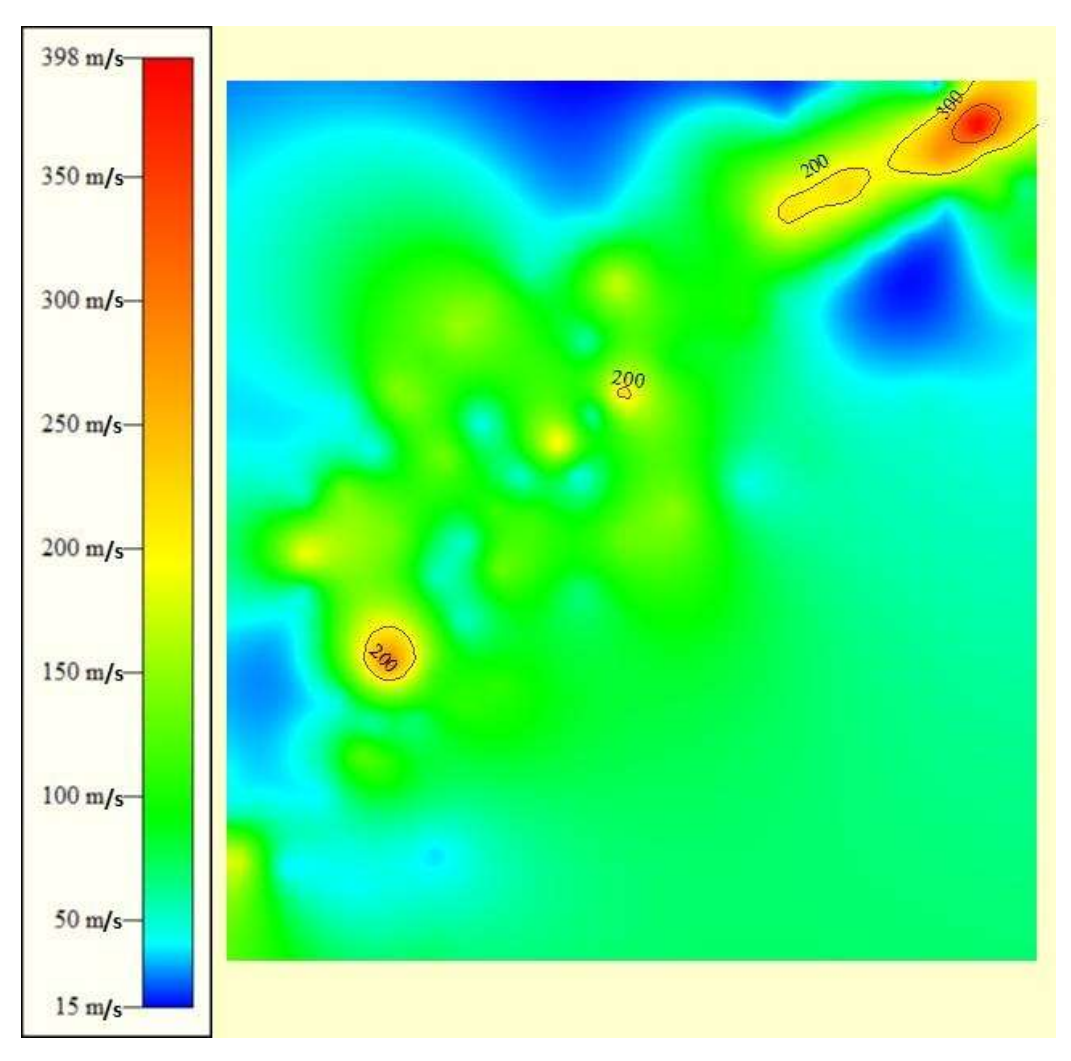

**Gambar 3.9.** Countur interval  $V_{s30}$  pada Global Mapper yang akan digunakan untuk *input* pengolahan data selanjutnya

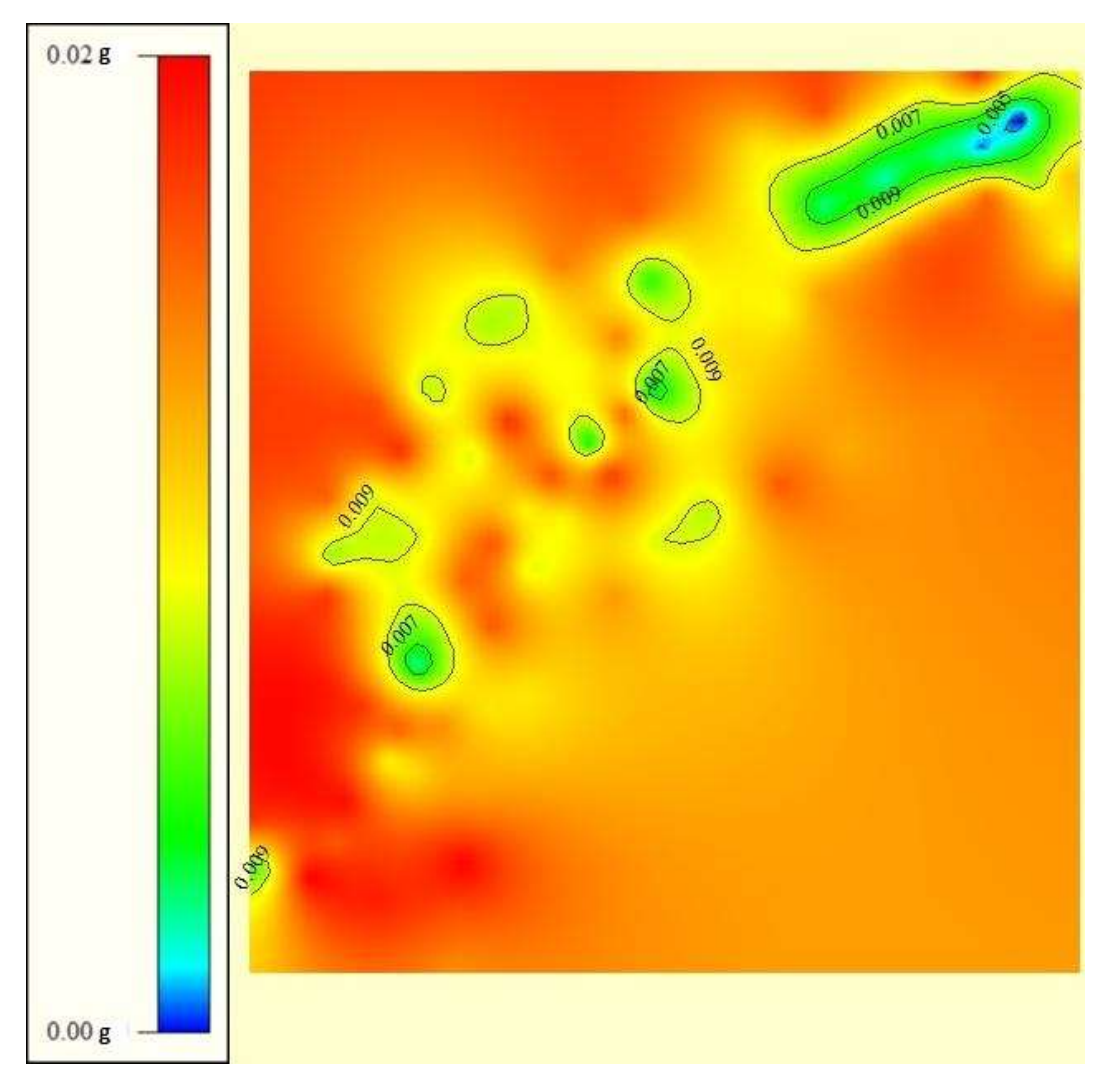

Gambar 3.10. *Countur interval* PGA pada Global Mapper yang akan digunakan untuk *input* pengolahan data selanjutnya

Agar *countur interval* yang dihasilkan dapat digunakan pada pengolahan selanjutnya, *countur interval* yang dihasilkan akan dijadikan suatu *file* yang dapat dijadikan *input* pada ArcGis dengan merubah *countur interval* kedalam *file* dengan format shp. Mengubah *countur interval* kedalam *file* dengan format shp dilakukan dengan menggunakan dengan cara memilih *export data vector* kemudian *eksport shapefile* pada opsi pilihan *file*. Output dari pengolahan data dengan menggunakan Global Mapper berupa *file* shp. *File* ini akan digunakan untuk pengolahan data selanjutnya sebagai *input* untuk ArcGis.

Khusus untuk peta kontur  $V_{S30}$ , warna kontur pada Global Mapper adalah kebalikan dari warna yang ditampilkan pada Surfer dan ArcGis. Hal ini dikarenakan pewarnaan kontur pada Surfer dan ArcGis untuk daerah penelitian

dengan resiko kerusakan paling tinggi pada saat terjadi gempa diwakili oleh warna paling merah dengan nilai  $V_{S30}$  paling rendah, sedangkan untuk daerah penelitian dengan resiko kerusakan paling rendah saat terjadi gempa diwakili oleh warna paling biru dengan nilai  $V_{S30}$  paling tinggi. Adapun pada Global Mapper, kontur peta diwakili dengan warna yang otomatis sudah ditetapkan dengan mengurutkan data dengan nilai paling rendah dengan warna biru dan data dengan nilai paling tinggi dengan warna merah, sehingga nilai  $V_{S30}$  paling rendah berwarna paling biru, dan nilai  $V_{S30}$  paling tinggi berwarna paling merah.

Tahap pengolahan data pada ArcGis merupakan tahap penyelesaian. Pada ArcGis, kontur yang dihasilkan pada pengolahan data dari proses sebelumnya akan disesuaikan dengan bentuk sebenarnya dari peta lokasi pengambilan data hasil mengunduh dengan menggunakan SAS Planet yang secara otomatis telah teregistrasi untuk input pada ArcGis. *Countur interval* dalam bentuk *file* shp yang dihasilkan pada Global Mapper akan digunakan pada ArcGis dengan cara mengklik kanan pada bagian *layers* kemudian pilih *add data* sehingga *countur interval* akan muncul pada ArcGis di bawah *layers* untuk setiap interval. Tiap interval menjadi *region-region* tersendiri sehingga dapat diberi warna sebagai zonasi untuk setiap nilai dari data yang dikonturkan.

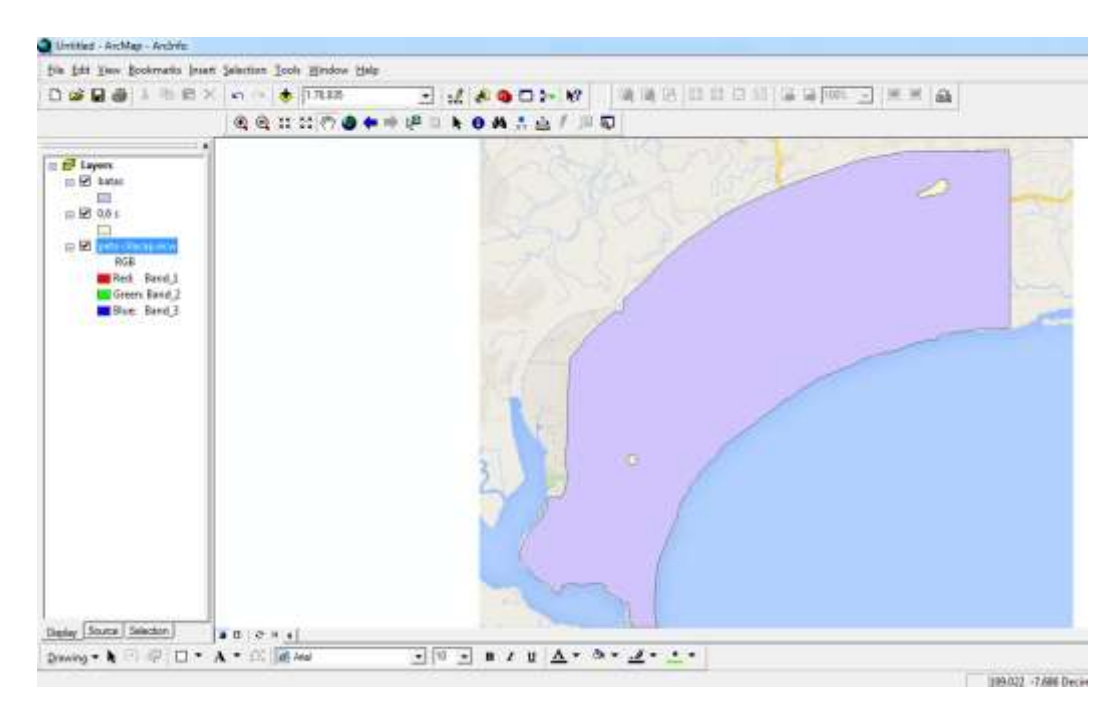

Gambar 3.11. Tampilan layer untuk setiap *countur interval* data pada pengolahan data dengan ArcGis